# O que fazer quando a pesquisa não está sendo enviada para o aplicativo maxPromotor?

1.0 Vericações na Pesquisa Período de Vigência Pesquisa vinculada Pesquisa Ativa Pesquisa x Mix do cliente Restrição Assunto na Pesquisa
2.0 Verificando Rota Rotas x clientes do dia Agenda
3.0 Verificando Pergunta Periodicidade

# Produto: maxPromotor

Artigo válido para cliente que trabalham com as pesquisa da Mondelez.

## 1.0 Vericações na Pesquisa

## Período de Vigência

1.1 Acessar a área administrativa do maxPromotor no menu lateral esquerdo —, clique na opção Pes quisas e Tarefas>>Pesquisa.

| Cherta: 1 - Másima Sistemas<br>Cherta: MadPromotor Ventão | 122.09.008     |                |          | Pesquisar funcionalidade | ₽ 0 <sup>5</sup> <sub>0</sub> | 1 | -10 |
|-----------------------------------------------------------|----------------|----------------|----------|--------------------------|-------------------------------|---|-----|
| Deshboard                                                 |                |                |          |                          |                               |   |     |
| Ações e Acompanhamentos                                   | Coaching Metas |                |          |                          |                               |   |     |
| Cadastros                                                 |                |                |          |                          |                               |   |     |
| Galería de Fotos                                          | Data Fire *    |                | Regional | Filal                    |                               |   |     |
| Objetivos e Metas                                         | 00/10/2022     |                |          | Steare.                  |                               |   |     |
| December a Teacher                                        | ~              |                |          |                          |                               |   |     |
| R Assunto                                                 |                | Perquitar      | Limpar   |                          |                               |   |     |
| DD Packa de Prego (Mondelez)                              |                | _              |          |                          |                               | - |     |
| 🖬 Pesquisa                                                |                | Colaboradores: |          | Média Horas Trabalhadas  |                               |   |     |
| O Pergunta                                                |                | Sem Roteiro:   |          | Média Deslocamento:      |                               |   |     |
| 🛦 Pergunta Agrupada                                       |                | Fora de Rota:  |          |                          |                               |   |     |
| ja Tarefas                                                |                |                |          |                          |                               |   |     |
| Jomada de Trabalho                                        |                |                |          |                          |                               |   |     |

1.2 Ao abrir a opção de Consulta de Pesquisa, pesquise a pesquisa que não foi envidada para o

| omotor, de           | pois clique na | a opção <b>edit</b> | ar 🕜                         | , na coluna Açõe |
|----------------------|----------------|---------------------|------------------------------|------------------|
| Consulta de Pesquisa |                |                     |                              |                  |
| Descrição            | Data Inicio    |                     | Data Fim                     |                  |
| hativa               | v Usuário      |                     | <ul> <li>Pergunta</li> </ul> | ~                |
| Perceiner Novo       | Limper         |                     |                              |                  |
| Descrição 🦔          | Data Inicio O  | Data Fim O          | Indiva O                     | Ações            |
| 123                  | 01/12/2018     | 31/01/2019          | Sin                          | 0 0 0            |
| Apromoto 2           | 09/04/2018     | 07/05/2019          | Nêo                          | 0 0 0            |
|                      |                |                     |                              |                  |

1.3 Verificar se a pesquisa está dentro do período de vigência.

| lescrição *  | 123                         |            |              | 23 Obrigatória |  |  |  |  |
|--------------|-----------------------------|------------|--------------|----------------|--|--|--|--|
| uta Inicio * | 01/12/2018                  | Data Fim * | 31/01/2019   |                |  |  |  |  |
| equência *   | 226                         | Qad fotos  |              |                |  |  |  |  |
| ipo: *       | Outras 🗸 🗸                  | Pontueção  |              | ~              |  |  |  |  |
| adastros nov | os, aplicar para clientes d | o tipo     | Selecionados | ~              |  |  |  |  |

Voltar

# Pesquisa vinculada

# Artigos Relacionados

- Como trabalhar com a Pesquisa Coaching.
- MaxPromotor
- Como trabalhar com restrições de Pesquisa
- O que fazer quando a pesquisa não está sendo enviada para o aplicativo maxPromotor?
- Como cadastrar uma pesquisa Obrigatória?

1.4 Verificar se a pesquisa está vinculada para os clientes dos promotor/vendedores. Se não estiver, é necessário vincular.

| motores/Vendedores Gestores Portos de Venda | ٤                    |             |               |        |  |
|---------------------------------------------|----------------------|-------------|---------------|--------|--|
|                                             | Remover Todas        | Selectore.  |               | ~      |  |
| mhum porto de vende adicionado              | Coordenator          | Selecione . |               | ~      |  |
|                                             | Supervisor           |             |               |        |  |
|                                             | Promotor             |             |               |        |  |
|                                             | Rede                 | Selecione.  |               | ~      |  |
|                                             | Ramo de<br>Atividade | Selecione.  |               |        |  |
|                                             | Ponto de<br>Venda    |             |               |        |  |
|                                             | Peopulaar            | Adoanar     | Importan POVa | Limpor |  |
|                                             |                      |             |               |        |  |

## **Pesquisa Ativa**

1.5 Verificar se a pesquisa está ativa, a opção **Inativar Pesquisa**, não pode estar marcado. Se tiver marcado desmarque e clique em **Salvar**.

| Descrição *   | 123                     |             |              |   |
|---------------|-------------------------|-------------|--------------|---|
| ata Inicio *  | 01/12/2018              | Data Fire * | 31/01/2019   |   |
| iequincia *   | 226                     | Otel fotos  |              |   |
| lipa: *       | Outras                  | Y Portaspio |              | ~ |
| Cadastros nov | os, aplicar para cliere | as do tipo  | Selecionados | ~ |

Voltar

### Pesquisa x Mix do cliente

1.6 Verificar no **cadastro da pesquisa** se ela está marcada como MIX do cliente. Se estiver marcada como o MIX do cliente, só aparecerão os itens avaliados cadastrados na pesquisa que estiverem no MIX do cliente cadastrado no ERP.

| Descrição *   | 123                     |           |            |              |   | Obrigatória                   | Mix Cliente           |   |  |
|---------------|-------------------------|-----------|------------|--------------|---|-------------------------------|-----------------------|---|--|
| Data Inicio * | 01/12/2018              |           | Data Fim * | 31/01/2019   |   | Inativar peoquisi<br>Coaching | Agrupar Item Avaliado | ш |  |
| Sequência *   | 226                     |           | Qtd fotos  |              |   |                               |                       |   |  |
| Tipo: *       | Outras                  | ~         | Portueção  |              | ~ |                               |                       |   |  |
| Cadastros nov | os, aplicar para client | ies do tè | 00         | Selectoredos | ~ |                               |                       |   |  |

# Restrição

1.7 Verificar se tem alguma restrição para promotor ou ponto de venda na pesquisa. Se estiver em branco, a pesquisa irá para todos. Se tiver um ou mais selecionado, só irá mostrar a pesquisa para os que estiverem selecionados.

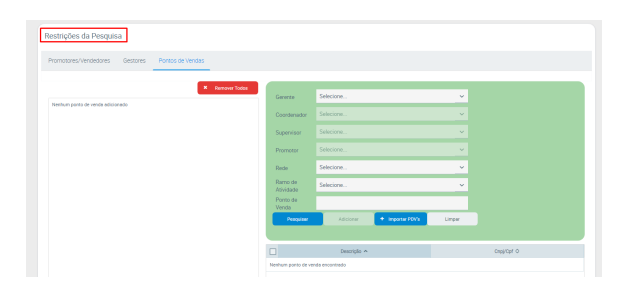

## Assunto na Pesquisa

1.8 Ao abrir a Consulta de Pesquisa, selecione a pesquisa desejada, na

| Coluna Ações clique em Editar Itens da Pesquisa |  |
|-------------------------------------------------|--|

| escrição       | Data Início  |            | Data Fim                     |       |
|----------------|--------------|------------|------------------------------|-------|
|                |              |            |                              |       |
| ativa          | v Usuirio    |            | <ul> <li>Pargunta</li> </ul> |       |
| Peopulaar Novo | Limper       |            |                              |       |
| Descrição 🔺    | Data Inkio O | Data Fim O | instive O                    | Ações |
| 123            | 01/12/2018   | 31/01/2019 | Sin                          | 0 0 0 |
| Ajeomato 2     | 00/04/2018   | 07/05/2010 | Nio                          | 0 0 0 |
|                |              |            |                              |       |

1.9 Verificar no cadastro dos itens da pesquisa se tem ao menos um assunto. Clique no assunto.

| Assumos Perguntas   | itens Availados |     |                            |                              |
|---------------------|-----------------|-----|----------------------------|------------------------------|
|                     |                 | 123 | 3                          |                              |
| Assuntos associados |                 |     |                            | Progular Assumed Novo Assume |
| 5m                  | Attemator       | 0   |                            |                              |
| Sim                 | Auditoria       | 0   | Descripão<br>Antinuão FRDF | Aptes                        |
| Sim                 | Availação       | 0   | Inclu                      | 0                            |
|                     |                 |     | Cadastro do Pór            | 0                            |

1.10 Este assunto tem que ter pelo menos uma pergunta. Clique na Pergunta.

| Assuntos Perguntas Itens Availados                            |           |                         |                        |                  |
|---------------------------------------------------------------|-----------|-------------------------|------------------------|------------------|
|                                                               | Alt       | ternador                |                        |                  |
|                                                               |           |                         | Tipo Pontus            | çilo Pesquisa:   |
| Perguntas associadas<br>Ataja posul Palmes<br>Rochu Rafaeliji | Depito 🔘  | Pregunta Agrupada       | Nove Per<br>Peoplant P | 9,018<br>HQUITH1 |
| A Loje posoul Familia Kinder? Ativo                           | Seepies 💌 | Descripto               | Tipo                   | Agões            |
|                                                               |           | Cual a linha abartecida | Seleção Múltiple       | 0                |
|                                                               |           | Avatingão ERDV          | Sim/Nilo               | 0                |

1.11 Esta pergunta tem que ter pelo menos um item avaliado cadastrado.

|                               | -                      |                           |                  |                          |             |                 |
|-------------------------------|------------------------|---------------------------|------------------|--------------------------|-------------|-----------------|
|                               | A Loji                 | a possui Pralina          | as (Roche/Rafael | o)?                      |             |                 |
| ens avaliados associados      |                        |                           | Tipo Filmo       | Nome                     |             |                 |
| 📩 🔛 Qed. Force Today          |                        | × Remover Todos           | Selecione        |                          |             |                 |
| Habilitar Ültima Responte     | × 0                    | esabilitar Ütima Responta | Código           | Cód Refe                 | erència     |                 |
| ativo Referência Des          | origilo Útima<br>Resp. | Qtd. Fotos                |                  |                          |             |                 |
| IBO 70462830560: MLPY ABACANI | 0                      | • : 🛛                     | Perquiser        | Limper Novo Item         |             |                 |
| ilo 709620200611 MUPY MACA    | 0                      | • 1 🛛                     | Advance Today    |                          | Adicionar a | Todas Perguntas |
| TERESTREAM MUPY MARACULA      |                        | o 📩 🙁                     | Código O Re      | lentinois O Descriptio A | Tipo O      | Aqões           |
| dia harav harron              |                        | a 📩 👩                     | 812 812          |                          | Producto.   | 0               |

Vinculo

Para a pesquisa ser enviada para o Promotor, é obrigatório que se tenha um assunto, uma pergunta e um item avaliado cadastrado, um vinculado ao outro como acima.

#### Voltar

## 2.0 Verificando Rota

2.1 Acessar a área administrativa do maxPromotor no menu lateral esquerdo 🗮 , clique na opção Rot as e Agendas>>Rotas Periódicas e Fixas.

| Circle Maine Size          | 186 222.08.089          |                              |                       | Pesquisar funcior                           | ubdade 🛛 A | 0, | 0 | # |
|----------------------------|-------------------------|------------------------------|-----------------------|---------------------------------------------|------------|----|---|---|
| Deshboard                  |                         |                              |                       |                                             |            |    |   |   |
| Appes e Acompanhamentos    | p Coaching Metas        |                              |                       |                                             |            |    |   |   |
| Cadastros                  |                         |                              |                       |                                             |            |    |   |   |
| Galeria de Fotos           | Data Fim *<br>03/10/202 |                              | Regional<br>Selectore | Filal                                       |            | ~  |   |   |
| Objetivos e Metas          |                         |                              |                       |                                             |            |    |   |   |
| Pesquisas e Tarefas        |                         |                              |                       |                                             |            |    |   |   |
| Jornada de Trabalho        |                         | respace                      | Unter                 |                                             |            |    |   |   |
| Rotas e Agendas            |                         | Colaboradores:               |                       | Média Horas Trabalhadas:                    |            |    |   |   |
| A Rotas Periódicas e Folas |                         | Com Roteiro.<br>Sem Roteiro: |                       | Média Horas Ociosas:<br>Média Deslocamento: |            |    |   |   |
| Exportações                |                         | Fora de Rota:                |                       |                                             |            |    |   |   |
| Configurações              |                         |                              |                       |                                             |            |    |   |   |
| megração                   |                         |                              |                       |                                             |            |    |   |   |

# Rotas x clientes do dia

2.2 Verificar se tem rota cadastrada para o promotor que contenha clientes para atender no dia que está sendo analisado a pesquisa.

| tigo:                   |                         | Descripi                      | lo:                 |           | Usuária:             | Selecione |       |
|-------------------------|-------------------------|-------------------------------|---------------------|-----------|----------------------|-----------|-------|
| nto de venda:           |                         | <ul> <li>Infcio vi</li> </ul> | pincia:             |           | Termino<br>vigência: |           |       |
| a                       |                         | *                             |                     |           |                      |           |       |
| Pesquiser               | Novo Umper              | inporter                      |                     |           |                      |           |       |
| Códgo 🔺                 | Descriptio O            | Inicio vigilnola O            | Têrmino vigência: O | Тро       | Ative O              | interna O | Ações |
| 7T_PERIODICA_4285_13022 | Teste Base Conhecimento | 01/01/2019                    | 31/12/2019          | Periódica | 5m                   | Sin       |       |

# Agenda

2.3 Verificar se tem agenda gerada para o promotor com a lista de clientes a serem atendidos no dia.

| udrio:        | Selecione                                           | <ul> <li>✓ Data Inic</li> </ul> | 18/02/2019                        |              | Data Fim                     | 18/02/2019 |             |            |              |
|---------------|-----------------------------------------------------|---------------------------------|-----------------------------------|--------------|------------------------------|------------|-------------|------------|--------------|
| Lister Agende | Exportan Aper                                       | rda -                           |                                   |              |                              |            |             |            | Gerar Agende |
| Dete 🔿        | Rote O                                              | Data-Base O                     | Usuário O                         | Código PDV O | Nome Fantasia O              | Endereço   | Sequência O | Alendida O | Aples        |
| 16/02/2019    | ROT_PERIODICA_4285_<br>- Teste Base<br>Conhecimento | 13/02/2019                      | 10000251 - Angelita -<br>Promotar | RJ02008639   | BEMDITO                      |            | 2           | Nilo       |              |
| 18/02/2019    | ROT_PERODUCA_4285.<br>- Teste Base<br>Conhecimento  | 13/82/2010                      | 18000261 - Angelita -<br>Promotar | SP01026309   | 137 CONVENENCIA -<br>ATALAIA |            | 2           | Não        | 0            |
| 10/02/2019    | NOT_PERIODICA_4285,<br>- Term Base<br>Conhecimento  | 13/02/2019                      | 18000251 - Angelita -<br>Promotar | RJ82018285   | 00 PIZZERIA                  |            |             | Nio        |              |

#### Voltar

# 3.0 Verificando Pergunta

3.1 Acessar a área administrativa do maxPromotor no menu lateral esquerdo 🗮 , clique na opção Pes quisas e Tarefas>>Pergunta.

| Usatrio 1 - Morina Datema<br>Dieta Machomatar Vesió | 22209-008                |                               |                        | Pesquisar funcionalidade | P 00 1 | 4 |
|-----------------------------------------------------|--------------------------|-------------------------------|------------------------|--------------------------|--------|---|
| ishboard<br>gões e Acompanhamentos                  | 2 Coaching Metao         |                               |                        |                          |        |   |
| dastros                                             |                          |                               |                        |                          |        |   |
| leria de Fotos                                      | Data Fim *<br>03/10/2022 |                               | Regional<br>Selectorie | Filal<br>v Selectore     | ~      |   |
| etivos e Metas                                      |                          |                               |                        |                          |        |   |
| iquisas e Tarefas                                   |                          | Program                       | Linger                 |                          |        |   |
| Assures<br>Daine de Preco (Monceleien)              |                          |                               |                        |                          |        |   |
| Perquise                                            |                          | Colaboradores:                |                        | Média Horas Trabelhadas  |        |   |
| Pergunta                                            |                          | Sem Roteiro:<br>Fore de Boter |                        | Média Deslocamento       |        |   |
| Pergunta Agrapada                                   |                          |                               |                        |                          |        |   |
| raria de Trabalho                                   |                          |                               |                        |                          |        |   |

3.2 Ao abrir a opção de Consulta de Pergunta, pesquise a pergunta desejada, depois clique na opção e

ditar , na coluna Ações.

| Consulta de               | Pergunta                           |                 |                 |           |               |           |   |
|---------------------------|------------------------------------|-----------------|-----------------|-----------|---------------|-----------|---|
| Descrição                 |                                    |                 | Tipo de Valor   | ~         | Periodicidade |           | ~ |
| Finalidade                |                                    | ×               | Inativo         | Nilo v    |               |           |   |
| Pesquiser                 | Novo                               | Limper          |                 |           |               |           |   |
| Desc                      | cripão 🔺                           | Tipo de Valor O | Periodicidade Q | inativo O | Coaching O    | Ações     |   |
| A Linha Ferrero<br>altura | o está localizada na<br>dos elhos? | Sirumão         | Date            | Não       | Não           | 2         |   |
| A Leja pr<br>Ajaon        | osoul a Linha<br>Ioro/AjiSal?      | Sim/Não         | Darie           | Não       | Não           | <b>2</b>  |   |
| A Leja possu              | i a Linha All Dran?                | Sim/Nilo        | Date            | Nilo      | Nio           | <b>Ø</b>  |   |
| A Leje posour e L         | Inte Auro/Sedimet                  | Sevisio         | Dere            | Não       | Não           | <b>22</b> |   |
| A Loje poss               | ai e Linhe Auto?                   | Sin,Nio         | Diario          | Não       | Não           | 2 C       |   |

# Periodicidade

3.3 Verificar no cadastro da(s) pergunta(s) da pesquisa se elas estão com a periodicidade diária. ( se estiver como semanal ou de mais dias, a pesquisa só aparecerá no intervalo de tempo configurado).

| dastro de Pergunta                                     |                                                      |   |  |
|--------------------------------------------------------|------------------------------------------------------|---|--|
| escripilo *                                            | A Linha Ferrero está localizada na altura dos olhos? |   |  |
| inalidade *                                            | Peopuisa                                             |   |  |
| utivar<br>nathirn                                      |                                                      |   |  |
| ipo de Valor *                                         | SimNilo                                              |   |  |
| esconsiderar foto quando a<br>reposta for izual a Niko | 2                                                    |   |  |
| esconsiderar respostas N/A                             |                                                      |   |  |
| xibir opção de resposta Percial                        |                                                      |   |  |
| eriodicidade *                                         | Diário                                               | ~ |  |
| arregar Arquivo<br>+ tsooke                            | -                                                    |   |  |

#### Periodicidade

| Periodicidade *  |                   | ~ |
|------------------|-------------------|---|
|                  |                   |   |
| Carregar Arquivo | Diário            |   |
|                  | Semanal           |   |
| + Escolha        | Quatorze Dias     |   |
|                  | Vinte e um dias   |   |
|                  | Vinte e oito dias |   |

Caso a pergunta esteja como Semanal, Quatorze dias e etc. e a pesquisa já tenha sido efetuada, a pergunta só irá aparecer novamente no próximo período cadastrado, ou seja, próxima semana, daqui a quatorze dias ou etc.

#### Voltar

Artigo revisado pelo analista Renam Ribeiro

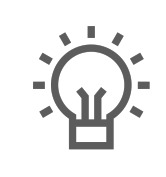

Não encontrou a solução que procurava?

Sugira um artigo

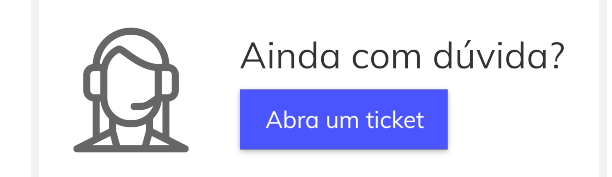